## **ISTRUZIONI PER ISCRIZIONE AL DATABASE DI IRC**

Link di collegamento al database IRC:

http://db.ircouncil.it/

| Username                                                        |
|-----------------------------------------------------------------|
|                                                                 |
| Password                                                        |
|                                                                 |
| Accedi                                                          |
| Hai dimenticato la password?                                    |
| Hai dimenticato lo username?                                    |
| Hai dimenticato lo username?<br>Devi aggiornare il tuo account? |
|                                                                 |

## > Clicca "Registrati sul sito IRC"

| Registrati sul si                                                                                                    | to IRC                                                                                                    |                                                                                                    |                           |
|----------------------------------------------------------------------------------------------------|----------------------------------------------------------------------------------------------------|----------------------------------------------------------------------------------------------------|---------------------------|
| Ti ricordiamo che dopo la compi<br>iscrizione. La creazione dell'uter<br>pannello di controllo, come ad e<br>iscrizione diretta ai corsi organi<br>ordini dei manuali, inserire nel c | lazione della domanda di iscrizione riceverai<br>iza è necessaria per poter accedere al portal<br>sempio la possibilità di ordinare i manuali ed<br>izati dalla rete IRC. Se l'utenza deve essere c<br>ampo "Qualifica professionale" il valore "Altr | una mail all'indirizzo indicato per confermare la tua<br>e IRC, che riunisce una serie di funzioni sotto un unic<br>iti da IRC Edizioni e l'accesso al Calendario e la possi<br>reata esclusivamente per la gestione dell'inseriment<br>ro/Laico" (e "Altro" nel campo professione). | o<br>bilità di<br>o degli |
| Qualifica professionale*                                                                                                    |                                                                                                    |                                                                                                    |                           |
| Scegli                                                                                                    |                                                                                                    |                                                                                                    |                           |
| Dati utente                                                                                                    |                                                                                                    |                                                                                                    |                           |
| Username*                                                                                                    | Password*                                                                                                    | Ripeti Password*                                                                                                    |                           |
|                                                                                                    |                                                                                                    |                                                                                                    |                           |
| Minimo 6 caratteri                                                                                                    | Minimo 8 caratteri con almeno una lette                                                                                                    | ra e un numero                                                                                                    |                           |
| Dati personali                                                                                                    |                                                                                                    |                                                                                                    |                           |
| Cognome*                                                                                                    | Nome*                                                                                                    | Luogo di nascita*                                                                                                    |                           |
|                                                                                                    |                                                                                                    |                                                                                                    |                           |
| Data di nascita*                                                                                                    | Codice Fiscale*                                                                                                    | Sesso*                                                                                                    |                           |
|                                                                                                    |                                                                                                    | ○ M ○ F                                                                                                    |                           |
|                                                                                                    |                                                                                                    |                                                                                                    |                           |
| Residenza                                                                                                    |                                                                                                    |                                                                                                    |                           |
| Indirizzo                                                                                                    | Clttà                                                                                                    |                                                                                                    |                           |
|                                                                                                    |                                                                                                    |                                                                                                    |                           |
|                                                                                                    | Regione*                                                                                                    | Provincia                                                                                                    |                           |
| CAP                                                                                                    |                                                                                                    |                                                                                                    |                           |

> Attiva il menù a tendina della qualifica professionale:

| Registrati sul sito                                                                                                    | IRC                                                                                                    |                                                                                                    |
|----------------------------------------------------------------------------------------------------|----------------------------------------------------------------------------------------------------|----------------------------------------------------------------------------------------------------|
| Ti ricordiamo che dopo la compilazio<br>iscrizione. La creazione dell'utenza è<br>pannello di controllo, come ad esem<br>iscrizione diretta ai corsi organizzati<br>ordini dei manuali, inserire nel camp<br>Qualifica professionale* | one della domanda di iscrizione riceverai<br>è necessaria per poter accedere al porta<br>apio la possibilità di ordinare i manuali ed<br>i dalla rete IRC. Se l'utenza deve essere d<br>no "Qualifica professionale" il valore "Alt | i una mail all'indirizzo indicato per confermare la tua<br>le IRC, che riunisce una serie di funzioni sotto un unico<br>diti da IRC Edizioni e l'accesso al Calendario e la possibilità di<br>creata esclusivamente per la gestione dell'inserimento degli<br>rro/Laico" (e "Altro" nel campo professione). |
| Medico/Odontolatra                                                                                                    |                                                                                                    |                                                                                                    |
| Infermiere/Ostetrica<br>Altre professioni sanitarie<br>Professionista del soccorso/Studente<br>Altro/Laico<br>Osername                                                                                                    | Professioni sanitarie                                                                                                    | Ripeti Password*                                                                                                    |

> Inserisci la qualifica professionale:

| Pogistrati sul si                  |                                           |                                                                          |
|------------------------------------|-------------------------------------------|--------------------------------------------------------------------------|
| Registiati sut si                  |                                           |                                                                          |
| Ti ricordiamo che dopo la comp     | ilazione della domanda di iscrizione rice | everai una mail all'indirizzo indicato per confermare la tua             |
| iscrizione. La creazione dell'ute  | nza è necessaria per poter accedere al    | portale IRC, che riunisce una serie di funzioni sotto un unico           |
| pannello di controllo, come ad e   | esempio la possibilità di ordinare i man  | uali editi da IRC Edizioni e l'accesso al Calendario e la possibilità di |
| iscrizione diretta ai corsi organi | zzati dalla rete IRC. Se l'utenza deve es | sere creata esclusivamente per la gestione dell'inserimento degli        |
| ordini dei manuali, inserire nel o | campo "Qualifica professionale" il valor  | e "Altro/Laico" (e "Altro" nel campo professione).                       |
| Qualifica professionale*           | Personale medico                          |                                                                          |
| v Scenli                           | I elsonale medico                         |                                                                          |
| Medico/Odontoiatra                 |                                           |                                                                          |
| Infermiere/Ostetrica               |                                           |                                                                          |
| Altre professioni sanitarie        | ente Professioni sanitarie                | Personale NON medico                                                     |
| Altro/Laico                        |                                           |                                                                          |
| username*                          | Passwora*                                 | Ripeti Password*                                                         |
|                                    |                                           |                                                                          |
| Minimo 6 caratteri                 | Minimo 8 caratteri con almeno u           | una lettera e un numero                                                  |
|                                    |                                           |                                                                          |

- > Inserisci i tuoi:
  - Dati utente
  - Dati personali
  - ➢ Residenza
  - > Contatti
  - Informazioni professionali

Tenere presente che alcuni dati indicati con \* asterisco sono obbligatori

| 1 A SL |
|--------|
|        |

## Registrati sul sito IRC

| manuali, inserire nel campo "Q                                              | ualifica profe   | ssionale" il valore "Alt                                 | ro/La           | aico" (e "Altro" nel ci                             | ampo               | profes              | sione).                                           |                                     |
|-----------------------------------------------------------------------------|------------------|----------------------------------------------------------|-----------------|-----------------------------------------------------|--------------------|---------------------|---------------------------------------------------|-------------------------------------|
| Qualifica professionale*                                                    |                  |                                                          | 7               |                                                     |                    |                     |                                                   |                                     |
| Altre professioni sanitarie                                                 |                  | Ψ                                                        |                 |                                                     |                    |                     |                                                   |                                     |
| Dati utente                                                                 |                  |                                                          |                 |                                                     |                    |                     |                                                   |                                     |
| Username*                                                                   |                  | Password*                                                |                 |                                                     | F                  | ipeti Pa            | assword*                                          |                                     |
|                                                                             |                  |                                                          |                 |                                                     | ן (                |                     |                                                   |                                     |
| Minimo 6 caratteri                                                          |                  | Minimo 8 caratteri con aln                               | neno u          | una lettera e un numero                             |                    |                     |                                                   |                                     |
| Dati personali                                                              |                  |                                                          |                 |                                                     |                    |                     |                                                   |                                     |
| Cognome*                                                                    |                  | Nome*                                                    |                 |                                                     | L                  | uogo di             | nascita*                                          |                                     |
|                                                                             |                  |                                                          |                 |                                                     | ] [                |                     |                                                   |                                     |
| Data di nascita*                                                            |                  | Codice Fiscale*                                          |                 |                                                     | 5                  | esso*               |                                                   |                                     |
|                                                                             |                  |                                                          |                 |                                                     |                    | )м (                | F                                                 |                                     |
|                                                                             |                  |                                                          |                 |                                                     |                    |                     |                                                   |                                     |
| Residenza                                                                   |                  |                                                          |                 |                                                     |                    |                     |                                                   |                                     |
| Indirizzo                                                                   |                  |                                                          | ٦               | Città                                               |                    |                     |                                                   |                                     |
|                                                                             |                  |                                                          |                 |                                                     |                    |                     |                                                   |                                     |
| CAP                                                                         |                  | Regione*                                                 |                 |                                                     | ۴<br>۱ ۱           | rovincia            | a                                                 |                                     |
|                                                                             |                  |                                                          |                 |                                                     | J                  |                     |                                                   |                                     |
| Contatti                                                                    |                  |                                                          |                 |                                                     |                    |                     |                                                   |                                     |
| Indirizzo Email*                                                            | Conferm          | a Indirizzo Email*                                       | _               | Telefono                                            |                    |                     | Cellulare*                                        |                                     |
|                                                                             |                  |                                                          |                 |                                                     |                    |                     |                                                   |                                     |
|                                                                             | -ili             |                                                          |                 |                                                     |                    |                     |                                                   |                                     |
| Professione*                                                                | sionau           | Luogo di lavoro / Sit                                    | uazi            | one lavorativa*                                     | ı                  | Inità op            | erativa                                           |                                     |
| Altro                                                                       |                  |                                                          |                 |                                                     |                    |                     |                                                   |                                     |
| Numero di iscrizione all'ordine/al                                          | bo In            | dirizzo sede di lavoro                                   |                 |                                                     |                    | Ci                  | ttà                                               |                                     |
|                                                                             |                  |                                                          |                 |                                                     |                    |                     |                                                   |                                     |
| CAP                                                                         | Provincia        | 1                                                        | _               | Telefono                                            |                    |                     | FAX                                               |                                     |
| L                                                                           |                  | Ŧ                                                        |                 |                                                     |                    |                     |                                                   |                                     |
| Nota Informativa a tutola della Dei                                         | 1901             |                                                          |                 |                                                     |                    |                     |                                                   |                                     |
| Ai sensi dell'art. 13 del D.lgs n. 196                                      | /2003, nonché,   | dell'art. 13 del Regolamo                                | into            | Europeo n. 679/2016 p                               | resto i            | l consen            | so al trattamento de                              | i dati personali                    |
| parce oi italian Resuscitation Coun<br>nell'informativa e per la diffusione | anche a scopo    | ni indicati nell'informativa<br>promozionale, esclusivan | i, per<br>iente | r la comunicazione dei o<br>a nell'ambito del Grupp | oati pe<br>io IRC, | rsonali<br>dei dati | per le finalita e ai sog<br>personali per le fina | igecti indicati<br>ità e nell'ambit |
| indicato nell'informativa (nel caso<br>196/2003).                           | n cui sia previs | ta la diffusione dei dati e                              | non             | rientri in una delle ipol                           | tesi di            | esenzio             | ne di cui all'art. 24 e                           | i1 del D. Lgs. n.                   |
|                                                                             |                  |                                                          |                 |                                                     |                    |                     |                                                   |                                     |

Nota Informativa a tutela della Privacy

Ai sensi dell'art. 13 del D.lgs n. 196/2003, nonché, dell'art. 13 del Regolamento Europeo n. 679/2016 presto il consenso al trattamento dei dati personali da parte di Italian Resuscitation Council (IRC) per i fini indicati nell'informativa, per la comunicazione dei dati personali per le finalità e ai soggetti indicati nell'informativa e per la diffusione anche a scopo promozionale, esclusivamente nell'ambito del Gruppo IRC, dei dati personali per le finalità e nell'ambito indicato nell'informativa (nel caso in cui sia prevista la diffusione dei dati e non rientri in una delle ipotesi di esenzione di cui all'art. 24 e 61 del D. Lgs. n. 196/2003).

PRESTO IL CONSENSO AL TRATTAMENTO DEI DATI PERSONALI\*

## Registrati

\*campi obbligatori

| Nota Informativa a tutela                                                                                               | della Privacy                                                                                                    |
|----------------------------------------------------------------------------------------------------|----------------------------------------------------------------------------------------------------|
| Ai sensi dell'art. 13 del D.                                                                                            | lgs n. 196/2003, nonché, dell'art. 13 del Regolamento Europeo n. 679/2016 presto il consenso al trattamento dei dati personali da                                                                                                    |
| parte di Italian Resuscitat                                                                                             | ion Council (IRC) per i fini indicati nell'informativa, per la comunicazione dei dati personali per le finalità e ai soggetti indicati<br>iffusione anche a scono promozionale, esclusivamente nell'ambito del Gruppo IRC, dei dati personali per le finalità e nell'ambito                                                                                                    |
| indicato nell'informativa                                                                                               | (nel caso in cui sia prevista la diffusione dei dati e non rientri in una delle ipotesi di esenzione di cui all'art. 24 e 61 del D. Lgs. n.                                                                                                    |
| 196/2003).                                                                                                    |                                                                                                    |
| PRESTO IL CONSENS                                                                                                    | O AL TRATTAMENTO DEI DATI PERSONALI*                                                                                                    |
|                                                                                                    |                                                                                                    |
| Registrati                                                                                                    |                                                                                                    |
| *campi obbligatori                                                                                                    |                                                                                                    |
| "campi obbligatori                                                                                                    |                                                                                                    |
|                                                                                                    |                                                                                                    |
| Nota Informativa a tutela<br>Ai sensi dell'art. 13 del D.<br>parte di Italian Resuscitat<br>nell'informativa e per la d | <mark>della Privacy</mark><br>lgs n. 196/2003, nonché, dell'art. 13 del Regolamento Europeo n. 679/2016 presto il consenso al trattamento dei dati personali da<br>ion Council (IRC) per i fini indicati nell'informativa, per la comunicazione dei dati personali per le finalità e ai soggetti indicati<br>iiffusione anche a scopo promozionale, esclusivamente nell'ambito del Gruppo IRC, dei dati personali per le finalità e nell'ambito<br>(gel caso in qui sia provista la diffusione dei dati e non signiti in una della instasi di granzione di qui all'art. 24 e 61 del D. Los n |
| 196/2003).                                                                                                    | nel caso in cui sia previsca la dirrusione dei dati e non rientri in una delle ipotesi di esenzione di cui all'art. 24 e 61 del D. Lgs. n.                                                                                                    |
| PRESTO IL CONSENS                                                                                                    | D AL TRATTAMENTO DEI DATI PERSONALI*                                                                                                    |
| Registrati                                                                                                    | Controlla la correttezza dei dati inseriti<br>e clicca su "Registrati"                                                                                                    |
| *campi obbligatori                                                                                                    |                                                                                                    |
|                                                                                                    |                                                                                                    |

Una schermata ti informerà che la registrazione è andata a buon fine, riceverai una email di richiesta di conferma sulla casella di posta elettronica indicata nella iscrizione.

Annota e ricorda le credenziali: username – password e la email utilizzati per l'iscrizione sul portale IRC, saranno indispensabili, insieme ai codici di sblocco presenti su tutti i manuali ufficiali IRC, per scaricare, in formato pdf gli attestati dei corsi superati.